TO: EPSON 愛用者 FROM: EPSON 客服中心 主題敘述:連續供墨印表機 Epson L565 透過程式設定為固定 IP

步驟1、可先到官網下載安裝 EPSONNet Config 程式 encw460.zip 下載網址如下: http://www.epson.com.tw/CustomerAndDownload/ObtainFile/DownloadSupport/948f646c-d1eb-4 25c-bd50-b45aaee3d501/398b0b99-c5ec-4224-bde3-48511500dfda

步驟 2、將 encw460.zip 裡的 encw460 資料夾解壓縮到桌面上。

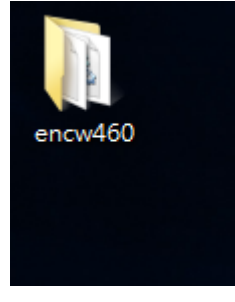

步驟3、進入 encw460 資料夾點選執行安裝 setup.exe, 一直到安裝完成。

| . encw460          | •             |                |        |           |
|--------------------|---------------|----------------|--------|-----------|
| 組合管理 ▼ 加入至煤        | 體櫃 ▼          | 増資料夾           |        |           |
| ☆ 我的最愛             | 名稱            | 修改日期           | 類型     | 大小        |
| <u>]</u> 下載        | 퉬 lang        | 2016/5/24 上午 1 | 檔案資料夾  |           |
| ■ 桌面               | 퉬 tmusb       | 2016/5/25下午 0  | 檔案資料夾  |           |
| 🗐 最近的位置            | 👜 0x0401.ini  | 2016/5/25下午 0  | 組態設定   | 20 KB     |
|                    | 🗿 0x0409.ini  | 2016/5/25下午 0  | 組態設定   | 22 KB     |
| 詞 媒體櫃              | 🚆 data1.cab   | 2016/5/25 下午 0 | 封包檔    | 5,354 KB  |
| 📑 文件               | 🗟 data1.hdr   | 2016/5/25 下午 0 | HDR 檔案 | 233 KB    |
| ⊿) 音樂              | 🚆 data2.cab   | 2016/5/25 下午 0 | 封包檔    | 10,646 KB |
| 📉 視訊               | 🚳 ISSetup.dll | 2016/5/25下午 0  | 應用程式擴充 | 617 KB    |
| <br>  ■ 圖片         | layout.bin    | 2016/5/25下午 0  | BIN 檔案 | 2 KB      |
| _                  | 🕫 Setup.bmp   | 2016/5/25 下午 0 | BMP 檔案 | 482 KB    |
| 💫 家用群組             | 🐸 setup.exe   | 2016/5/25 下午 0 | 應用程式   | 796 KB    |
|                    | 📰 setup.ini   | 2016/5/25 下午 0 | 組態設定   | 3 KB      |
| ,■ 電腦              | VERINFO.ESI   | 2016/5/25 下午 0 | ESI 檔案 | 1 KB      |
| 🏭 Windows7_OS (C:) |               |                |        |           |
| <br>本機磁碟 (Q:)      |               |                |        |           |
| DATA1 (\\CS1\EPS   |               |                |        |           |
| ASUS 7002          |               |                |        |           |

步驟4、點選左下角開始功能表,再點選 EpsonNet\EpsonNet Config V4\EpsonNet Config 。

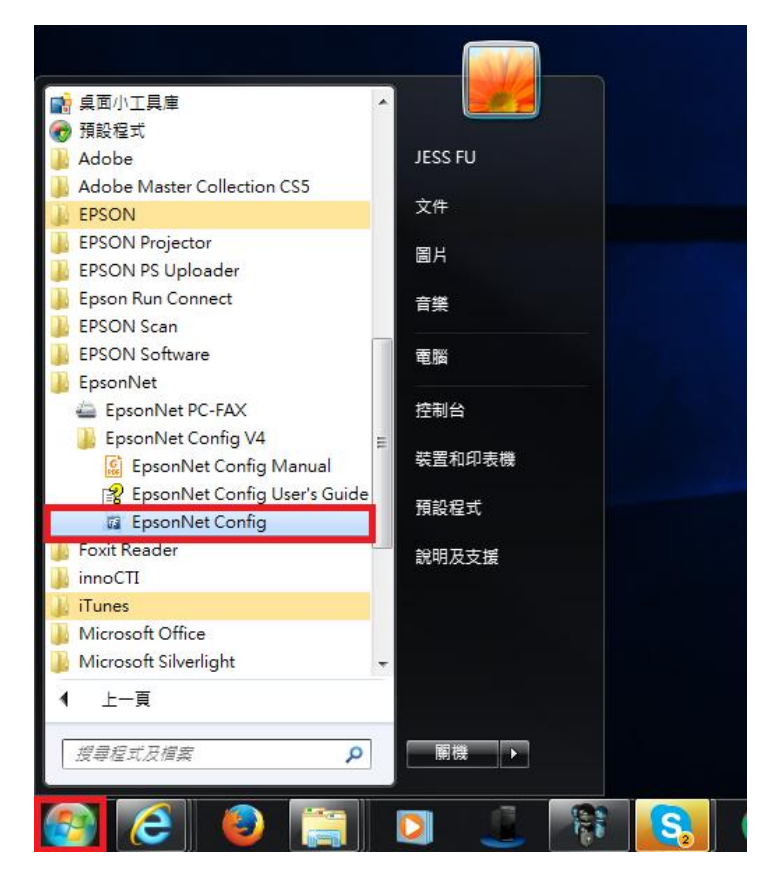

步驟 5、EpsonNet Config 會自動搜尋網路上的印表機(以 L565 為例),滑鼠點選『L565 Series』。

| 🐹 EpsonNet Config   |              |              | -      |       |
|---------------------|--------------|--------------|--------|-------|
| 裝置(D) 顯示(V) 工具(T) 誤 | 祀明(H)        |              |        |       |
| EpsonNet<br>Config  |              |              |        | EPSON |
| 🚯 重新整理 🛃 設定 🖡       | 息動瀏覽器        | 篩選           | (全部)   | ▼     |
| 機型名稱                | MAC 位址       | IP 位址        | 路徑     |       |
| OL565 Series        | 64EB8CE56ECB | 192.168.6.91 | 有線區域網路 |       |
|                     |              |              |        |       |
|                     |              |              |        |       |
|                     |              |              |        |       |
|                     |              |              |        |       |
|                     |              |              |        |       |
|                     |              |              |        |       |

程式會接收印表機資訊。

| 🧃 EpsonNet Config  |                 |              | -              |      |       |
|--------------------|-----------------|--------------|----------------|------|-------|
| 裝置(D) 顯示(V) 工具(T)  | 說明(H)           |              |                |      |       |
| EpsonNet<br>Config |                 |              | and the second |      | EPSON |
| 🚯 重新整理 🛃 設定 🛔      | 息動瀏覽器           | ĉ            | 制器: (全部)       |      |       |
| 機型名稱               | MAC 位址          | IP 位址        | 路徑             |      |       |
| OL565 Series       | 64EB8CE56ECB    | 192.168.6.91 | 有線區域網路         |      |       |
|                    |                 |              |                |      |       |
|                    | EpsonNet Config |              | Reiners .      |      |       |
|                    | 接收裝置資訊。         |              |                |      |       |
|                    | 日前進度            |              |                |      |       |
|                    | 0%              |              |                | 100% |       |
|                    |                 |              |                | 取消   |       |

步驟6、點選裝置內容左邊欄『TCP/IP』,下的『基本』項目。

| 🐹 EpsonNet Config                         |                                                                              |       | _ <b>_</b> × |
|-------------------------------------------|------------------------------------------------------------------------------|-------|--------------|
| 裝置(D) 顯示(V) 工具(T) 說明                      | 月(H)                                                                         |       |              |
| 裝置內容                                      |                                                                              |       | ×            |
| □- 系統資訊<br>                               | 指定 IP 位址的方式<br>④ 自動<br>☑ 使用 BOOTP 設定<br>☑ 使用自動私人 IP 位址 (APIPA) 設定<br>IP 位址設定 | ◎ 手動  |              |
| □ #//// · · · · · · · · · · · · · · · · · | IP 位址:<br>子網路遮罩:<br>預設開道:                                                    |       |              |
| <ul> <li></li></ul>                       |                                                                              |       |              |
|                                           |                                                                              | 傳輸 取消 | 說明           |
| 按下鍵盤上的 [F5] 鍵重新整理。                        |                                                                              |       | 就緒           |

步驟 7、指定 IP 位址的方式點選『手動』,再點選『IP 位址』、『子網路遮罩』『預設閘 道』,輸入相關數據。『IP 位址』建議使用原本自動抓到的位址,『子網路遮罩』一般為 255.255.255.0,『預設閘道』為 IP 分享器位址,輸入完畢按『傳輸』按鍵。

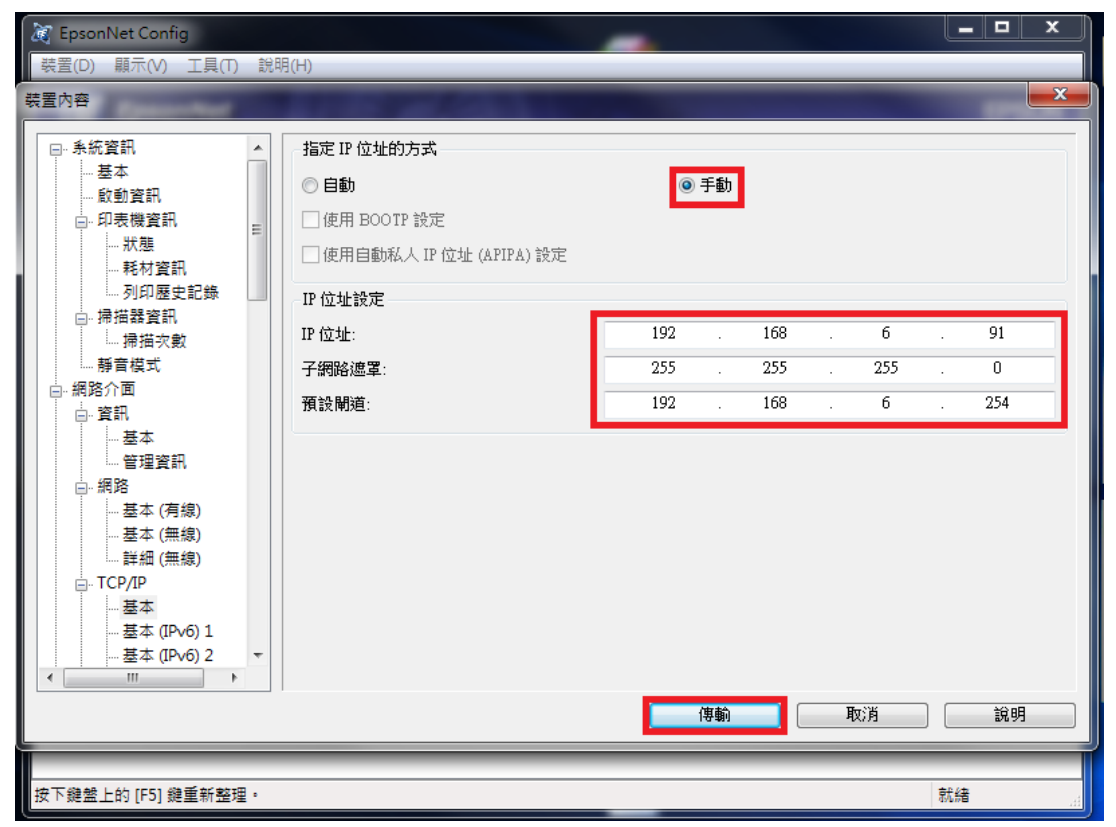

## 按『確認』鍵開始傳輸。

| <ul> <li>後 EpsonNet Config</li> <li>装置(D) 顯示(V) 工具(T) 説明</li> </ul>                                                                                               | ∃(H)                                                              | -               |                | Į       | <u> </u> |     |
|----------------------------------------------------------------------------------------------------|-------------------------------------------------------------------|-----------------|----------------|---------|----------|-----|
| 裝置內容                                                                                                    | 1985 - CAN                                                        |                 |                |         | ×        |     |
| <ul> <li>□- 糸統資訊</li> <li>- 基本</li> <li>- 設動資訊</li> <li>□- 印表機資訊</li> <li>- 狀態</li> <li>- 狀態</li> <li>- 影視資訊</li> <li>- 影視</li> <li>- 影視</li> <li>- 影視</li> </ul> | 指定 IP 位址的方式<br>◎ 自動<br>◎ 使用 BOOTP 設定<br>◎ 使用自動私人 IP 位址 (APIPA) 設定 | @ 手動            |                |         |          |     |
| □                                                                                                    | IP 位址設定<br>IP 位址:                                                 | 192 .           | 168 .          | б.      | 91       |     |
| 裝置內容<br>檢查 Epson 產品,確定產品<br>故障,此程序需要 10 秒鐘。                                                                                                    | 閒置。如果產品正在進行掃描、列印或傳真時<br>是否要繼續?<br>確定                              | 嘗試此程序,或者加<br>取消 | <b>雀品的控制面板</b> | 正在顯示設定功 | 功能表,可能會發 | 生產品 |
| □-TCP/IP<br>□-基本<br>□-基本(IPv6)1<br>□-基本(IPv6)2 ~<br>(□                                                                                                    |                                                                   | 傳輸              |                | 取消      | 說明       |     |
| 按下鍵盤上的 [F5] 鍵重新整理。                                                                                                    |                                                                   |                 |                | हे      | 北緒       |     |

步驟 8、傳輸完畢,按『確定』鍵,再按右上角的 X 關閉,即完成設定。

| 說明(H)                        |              |        |                    |                                                                                                    |       |
|------------------------------|--------------|--------|--------------------|----------------------------------------------------------------------------------------------------|-------|
| 9 (Hz 9 0                    |              | 25     |                    |                                                                                                    | EPSON |
| ▲ ■ 啟動瀏覽器                    | î            | 篩選:(全音 | β)                 |                                                                                                    | •     |
| MAC 位址                       | IP 位址        | 路徑     | Ŧ                  |                                                                                                    |       |
| 64EB8CE56ECB                 | 192.168.6.91 | 有約     | 泉區域網路              |                                                                                                    |       |
| 傳驗中<br>成功完成設定。<br>目前進度<br>0% |              | -      | 100%<br><b>確</b> 打 |                                                                                                    |       |
| •                            |              |        |                    |                                                                                                    | 就緒    |
|                              | 説明(H)        | 説明(H)  | 説明(H)              | 説明(H)          記述)別管器       部提:       (全部)         MAC 位址       IP 位址       路徑         64EB8CE56ECB       192.168.6.91       有線區域網路         (傳龜中       「「「「」」」」       「」」         成功完成設定。       」」       」」         目前進度       0%       ①の物         ①       ①       ①         64580       192.168.6.91       有線區域網路 | 說明(H) |